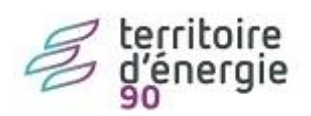

Tout comme pour la création de l'utilisateur technique, <u>seul le gestionnaire principal de la structure</u> <u>est habilité</u> à réinitialiser le mot de passe de l'utilisateur technique.

À partir du bloc « **Activités du gestionnaire** », dans le bloc « **Mes structures** », cliquez sur le petit stylo vous permettant d'accéder à la fiche structure.

| Accueil connecté<br>Mon compte | ACTIVITÉS DU GESTIONNAIRE | Demande de remboursement TIC | FACTURES ÉMISES | SOLLICITATIONS ÉMISES                            |          |  |  |  |  |  |  |  |  |
|--------------------------------|---------------------------|------------------------------|-----------------|--------------------------------------------------|----------|--|--|--|--|--|--|--|--|
| ACTIVITÉS DU GESTIONNAIRE      |                           |                              |                 |                                                  |          |  |  |  |  |  |  |  |  |
| MES STRUCTURES                 |                           |                              |                 | Z Exporter au forr                               | mat CSV  |  |  |  |  |  |  |  |  |
|                                |                           |                              | <b>4 1</b>      | Ignes par page (1 lignes)                        | lgne(s)) |  |  |  |  |  |  |  |  |
| Identifiant structure          | Raison sociale 1          | Date de création 11          | Services        | Statut 11 Actions                                |          |  |  |  |  |  |  |  |  |
| 39012665400024                 | 78 RUE D'AUTEUIL          | 22/05/2019                   |                 | ACTIF                                            |          |  |  |  |  |  |  |  |  |
|                                |                           |                              | Rat             | tacher un utilisateur 🕇 🕂 Créer une nouvelle str | ructure  |  |  |  |  |  |  |  |  |

Vous êtes dans la page de modification de la structure.

Dans le bloc « **Utilisateurs rattachés à la structure** », cliquez sur le bouton « **Réinitialiser le mot de passe (utilisateur technique)** ».

| UTILISATEURS RATTACHÉS À LA STRUCTURE |              |                                         |                                                                   |                              |                                                                 |                         |                |                           |                      |           |  |
|---------------------------------------|--------------|-----------------------------------------|-------------------------------------------------------------------|------------------------------|-----------------------------------------------------------------|-------------------------|----------------|---------------------------|----------------------|-----------|--|
| Gestionnaire Principal :              |              | Allavoine Catherine (catherine@alfe.fr) |                                                                   |                              | Utillsateur technique : TECH_039012665400024@cpp2017.fr (ACTIF) |                         |                |                           |                      |           |  |
|                                       |              |                                         | Expiration du mot de passe de l'utilisateur technique : 28/09/202 |                              |                                                                 | 09/2020 15:07:50        | )              |                           |                      |           |  |
|                                       |              |                                         |                                                                   |                              |                                                                 | •                       | 1 🕨            | ▶ 5 ~                     | Total de 1 utilisa   | iteur(s). |  |
| Nom<br>↓1                             | Prénom<br>↓↑ | Adresse de connexion                    | Rôle                                                              | Statut utilisateur<br>\$     | Date de réactivation                                            | Date dernière con<br>\$ | nnexion S<br>r | Statut du<br>rattachement | Actions              | 0         |  |
| Allavoine                             | Catherine    | catherine@aife.fr                       | Gestionnaire<br>Principal                                         | Actif                        |                                                                 | 01/08/2019              | 1              | <b>/</b> alidé            |                      |           |  |
|                                       | + Rattach    | er un utilisateur 🛛 🌾 Désac             | tiver des utilisateurs                                            | D Réactiver des utilisateurs | 🗑 Supprimer les utilise                                         | ateurs sélectionnés     | 💭 Réinitiali:  | ser le mot de pas         | se (utilisateur tech | inique)   |  |

Une fenêtre de confirmation s'affiche. Cliquer sur le bouton *Confirmer*.

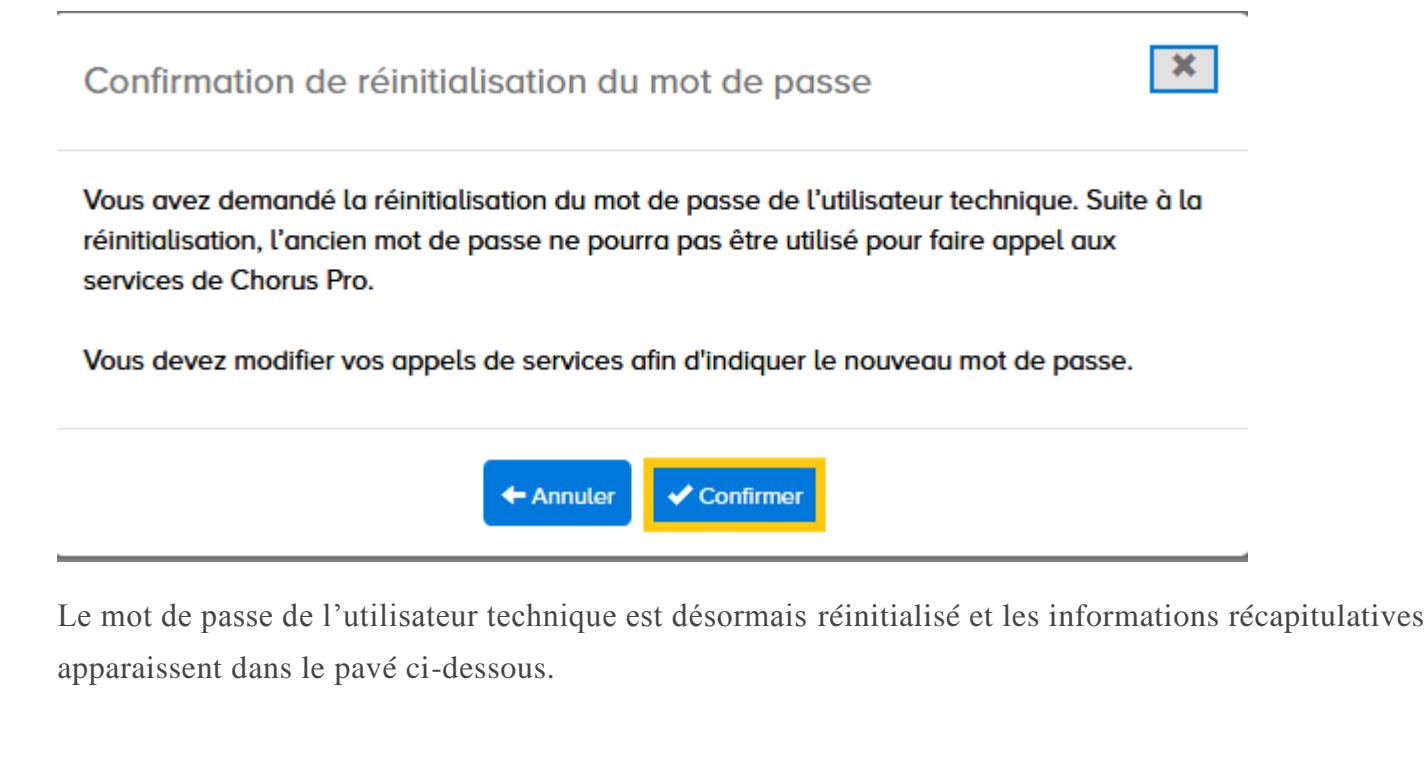

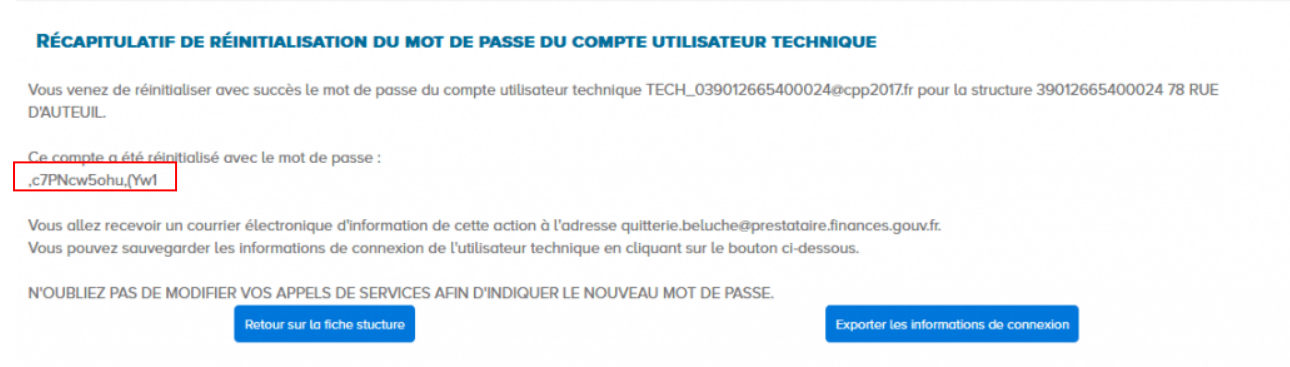

## Nous vous conseillons de faire un copier/coller de se mot de passe.

Il est complexe (longueur, caractères spéciaux,...) et il faudra le mettre à jour dans votre application de gestion financière.

Un courriel informant de cette action est également envoyé au Gestionnaire Principal de la structure.

**Point d'attention** : veillez à informer votre responsable informatique de la réinitialisation du mot de passe ou votre éditeur (si votre raccordement est géré par un éditeur). En effet, toute modification non prise en compte dans vos systèmes risque de bloquer les appels API.

Nota Bene : si le gestionnaire principal de la structure change, l'adresse de contact de l'utilisateur technique est mise à jour avec celle du nouveau gestionnaire principal désigné.

De même, lorsque le gestionnaire principal modifie son adresse de contact, celle de l'utilisateur technique est automatiquement modifiée.